# **MYSQL EN LIGNE DE COMMANDE**

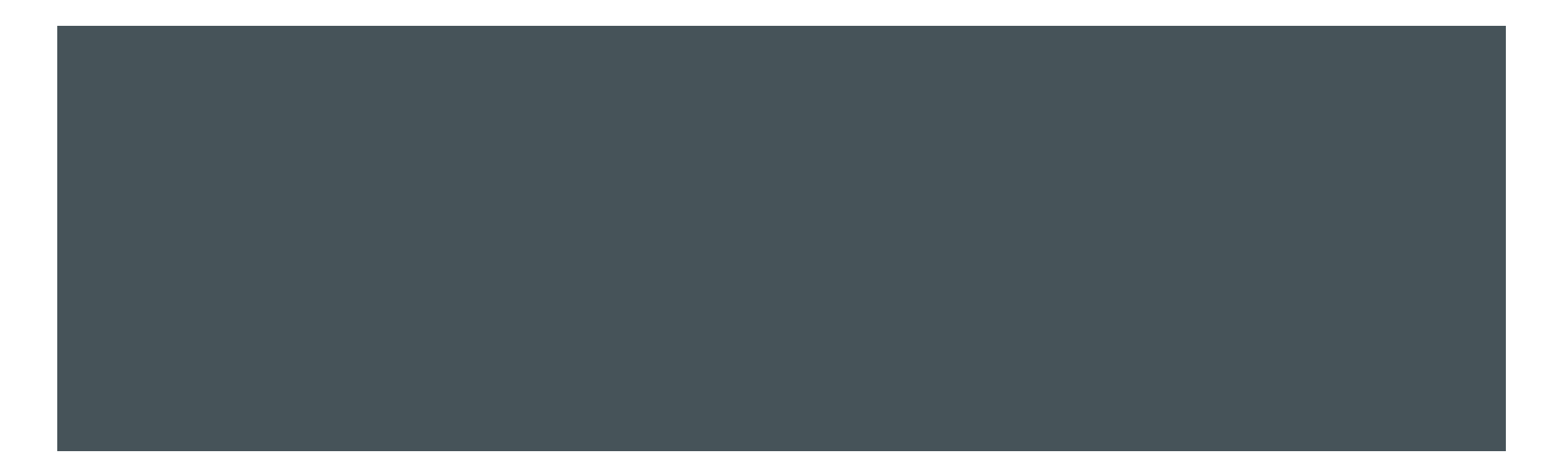

Pour se connecter au serveur MySQL ou MariaDB en mode commande :

- démarrer le service de base de données
- ouvrir une console
- aller dans le répertoire MySQL
- taper la commande suivante : mysql –h localhost –u root –p
- renseigner le password

Pour voir toutes les bases gérées par le serveur :

show databases;

Pour voir la taille de toutes les bases :

SELECT table\_schema "Databases", sum(data\_length + index\_length) / 1024 / 1024
"Size of DB in MB" FROM information\_schema.TABLES GROUP BY table\_schema;

Pour choisir une base, par exemple la base nommée ecommerce :

use ecommerce;

Pour lister les tables de la base choisie :

show tables;

Pour voir la taille de toutes les tables de la base ecommerce :

 SELECT table\_name AS "Tables", round(((data\_length + index\_length) / 1024 / 1024), 2) "Size in MB" FROM information\_schema.TABLES WHERE table\_schema = "ecommerce";

Pour créer une base de données nommée asrbd :

create database asrbd;

Pour supprimer la base de données nommée asrbd :

drop database asrbd;

Pour créer un nouvel utilisateur nommé asrbd :

 grant all privileges on \*.\* to 'asrbd'@'localhost' identified by 'password' with grant option;

Quelques commandes à essayer ...

- select user(), current\_date;
- select version();

Pour sauvegarder la base ecommerce, il faut quitter MySQL en tapant quit

Vous revenez alors à l'invite de commande de la console (Windows ou Linux). Ensuite il faut taper la commande suivante :

mysqldump –u root –p --databases ecommerce > ecommerce.sql

Pour restaurer une base à partir de sa sauvegarde, par exemple notre base ecommerce : , revenir à l'invite de commande de la console et taper la commande suivante :

mysql –u root –p < ecommerce.sql</p>